## Подача заявления в первый класс в электронном виде

Прием граждан в общеобразовательную организацию осуществляется в соответствии с Федеральным законом от 29.12.2012 N 273-ФЗ «Об образовании в Российской Федерации», Приказом Министерства образования и науки России от 22.01.2014 N 32 «Об утверждении Порядка приема граждан на обучение по образовательным программам начального общего, основного общего и среднего общего образования», локальными актами общеобразовательных организаций, регламентирующими прием граждан

В соответствии с указанными документами прием документов для зачисления в первый класс будет осуществляться:

С 1 февраля до 30 июня - для детей, проживающих на закрепленной территории;

С 1 июля до момента заполнения свободных мест, но не позднее 05 сентября - для детей, не прожива ющих на закрепленной территории.

#### Пунктами подачи заявления являются:

- Муниципальные образовательные учреждения городского округа Ревда, осуществляющие образовательную деятельность по образовательным программам начального общего, основного общего и среднего общего образования;

- Единый портал государственных и муниципальных услуг (www.gouslugi.ru);

- Портал образовательных услуг (<u>https://edu.egov66.ru/</u>)

#### Для зачисления необходимо представить документы

1. Личное заявление о приеме/электронное заявление через портал государственных (муниципальных) услуг;

2. Паспорт (подлинник и копия);

3. Свидетельство о рождении (подлинник и копия);

4. Документ о проживании ребенка:

- до 30.06.2022 г.: документы, содержащие сведения о регистрации ребенка по месту жительства или по месту пребывания на закрепленной территории;

- при подаче заявления после 30.06.2022г.: иные документы о проживании ребенка

Для подачи заявления в электронном виде через портал образовательных услуг необходимо зайти на сайт <u>https://edu.egov66.ru/</u>.

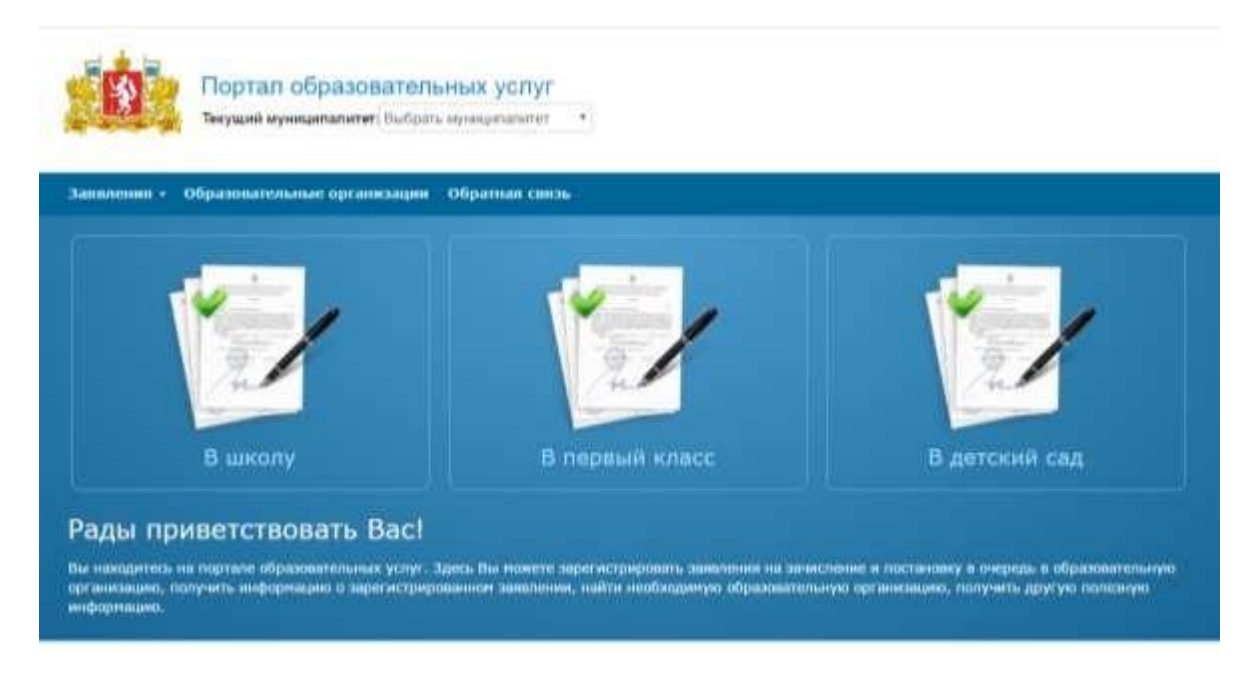

Далее в строке текущий муниципалитет необходимо выбрать ГО Ревда

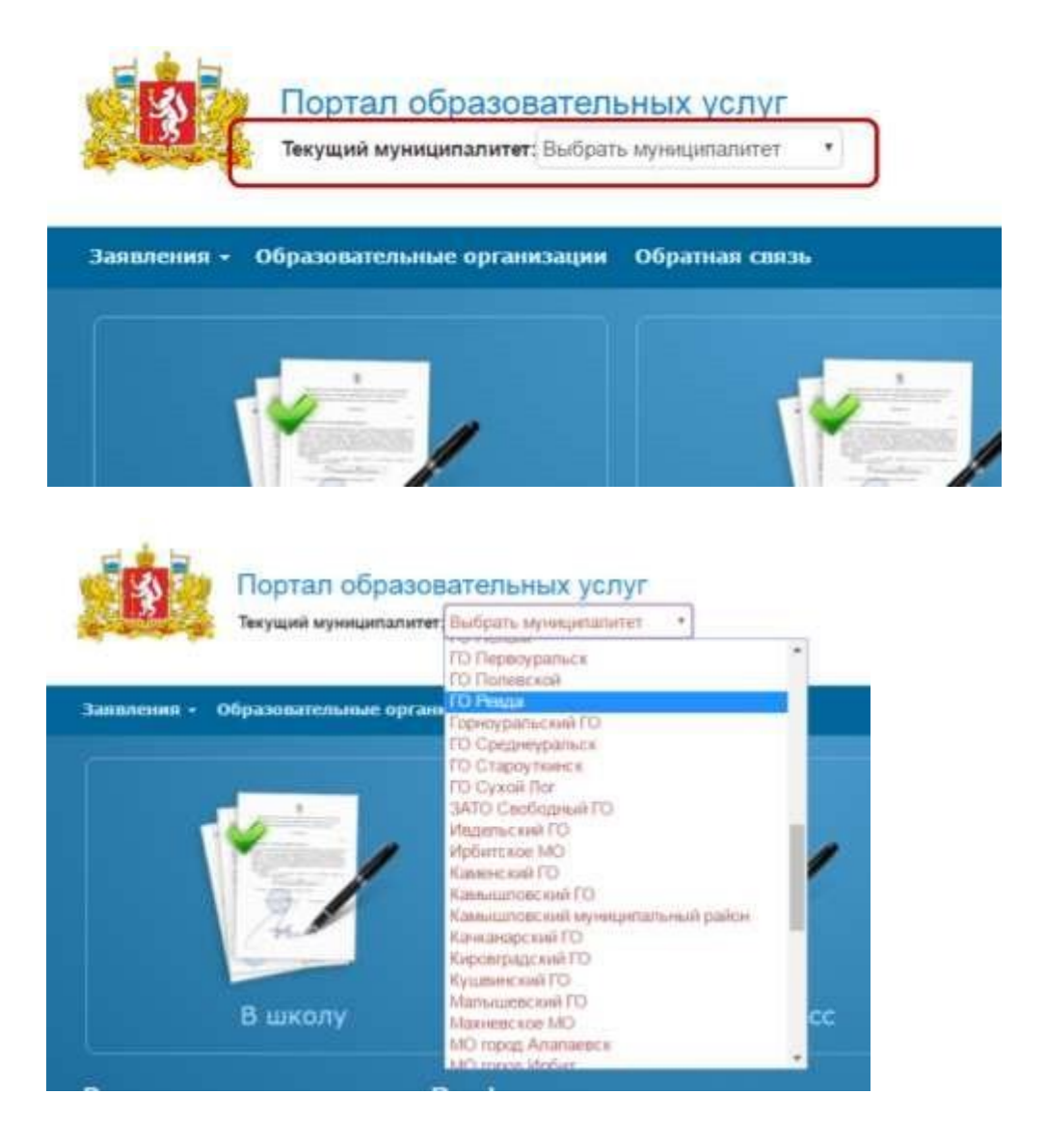

# Далее необходимо нажать на иконку «Впервый класс»

| ин + Образовательные организаци | • Обратнан сянть |               |
|---------------------------------|------------------|---------------|
| 100 C                           |                  |               |
|                                 |                  |               |
| Chief                           | I Represe sales  | And           |
| В школу                         | В первый класс   | В детский сад |

Огкроется окно регистрация заявления в ООО

| Предупреждение!                                                                                                    |                   |                  |            |
|----------------------------------------------------------------------------------------------------|-------------------|------------------|------------|
| UULIA 320                                                                                                    | вителя            |                  |            |
| аявитель                                                                                                    | DITOM             | Удостоверение ли | ичности    |
| Фемилия*                                                                                                    | A                 | Тип документа    | Паспорт РФ |
| interation of the second second secon | A                 | Серия            | 4          |
| Отчество                                                                                                    |                   | Номер            |            |
| Тип заявителя *                                                                                                    | Родитель/Соседи • | Выдан            |            |
| Тип родства *                                                                                                    | 19:: выбран - A   | Дата выдачи      | X          |

Здесь необходимо заполнить данные о заявителе. После корректного заполнения всех полей откроется форма «Данные о ребенке

| 10              |                                                                                               | Сведения о докум | енте, удостоверяющем личность |
|-----------------|-----------------------------------------------------------------------------------------------|------------------|-------------------------------|
| Фазиалия*       | A                                                                                             | Тип документа    | Свидетельство о рождении •    |
|                 | Виданти нарронтично физикитени<br>Толька нарактинда, «пробезт «или<br>«-», до 00-та симесткие | Серия            | A                             |
|                 |                                                                                               | Номер            | A                             |
| Maan*           | A                                                                                             |                  |                               |
| Otweetee        |                                                                                               |                  |                               |
| Дата рождения*  | A                                                                                             |                  |                               |
| Место рождением |                                                                                               |                  |                               |

Далее вносятся контактные данные. В этом пункте указывается предпочтительный способ связи, телефон и адреса проживания и регистрации ребенка

## Контактные данные

|                   |                           |                |          | and the second second s |               |                               |               |
|-------------------|---------------------------|----------------|----------|----------------------------------------------------------------------------------------------------|---------------|-------------------------------|---------------|
| пособ оповещания* | По телефону.              | Do E-mail      | /lo 5M5  | Адрес прокивания*                                                                                                    | Не указан     | Измонить                      |               |
|                   | A Dudeparte sons          | Ole Marin Cris | 1011     |                                                                                                    |               | Mary contest                  |               |
|                   | Clacke in Statistical and | COC. MALE IN   | (contra- | Адрос регистрации*                                                                                                    | Не указан     | Иаманить                      |               |
|                   |                           |                |          |                                                                                                    | - Althoc fint | потрация соотад<br>проживания | инт с едресои |
| Телефон"          |                           |                |          |                                                                                                    |               |                               |               |
| E mart            |                           |                |          |                                                                                                    | pocietpaque   | адрос преминини               | H anther      |
| 17-41404          |                           |                |          |                                                                                                    |               |                               |               |
| Телефон для СМС-  | A.A                       |                |          |                                                                                                    |               |                               |               |

Далее указываются свойства комплектования и образовательные организации. Программа указываете «любая».

#### Свойства комплектования

| Свойства требуен | OO orow                                                   |       | Пыготная категори | 110        |   |
|------------------|-----------------------------------------------------------|-------|-------------------|------------|---|
| Texpanna         | Berlas                                                    |       | Thironat          | das surona | 8 |
| Образовате       | ельные органи:                                            | зации |                   |            |   |
| Выбор ОО         |                                                           |       | Выбранные орган   | мэации     |   |
|                  | iner tedangsupte op pressinger (<br>subjective riske mass |       |                   |            |   |
|                  |                                                           |       |                   |            |   |

| П  | · ~          | ~           |                  |            |           |
|----|--------------|-------------|------------------|------------|-----------|
| 11 | а пее выюира | etca oonaso | BATEILHOE V      | чпежление  | и кпасс   |
| ~  | unce bbonpa  | eren oopuso | bullesibilitie y | прелидение | n nonace. |

| Свойства требуем | OO ono                             |      | Льготная категори | ия             |              |
|------------------|------------------------------------|------|-------------------|----------------|--------------|
| Программа        | Любан                              | ÷    | Льсота"           | Имеется лыгота | *            |
| бразовател       | пьные организ                      | ации |                   |                |              |
| Выбор ОО         |                                    |      | Выбранные орган   | низации        |              |
| Организация*     |                                    | 4    |                   |                |              |
| Knacc*           |                                    | +    |                   |                |              |
| 1                | Botaman.                           |      |                   |                |              |
|                  | the ensure matgains 1 oproversaged |      |                   |                |              |
|                  |                                    |      |                   |                |              |
|                  |                                    |      |                   | 0/2007/2011    | MO WHITE ALL |

Затем идет этап подтверждения. Вводится слово, затем необходимо дать свое согласие на обработку персональных данных и нажать кнопку «зарегистрировать»

Затем, если проверочное слово введено верно, выйдет окно об успе шной регистрации, в котором будет указан номер

| роверочное слово* | 23L1N                                               |
|-------------------|-----------------------------------------------------|
|                   | Я даю согласие на обработку персональных<br>данных* |
|                   | Зарегистрировать                                    |

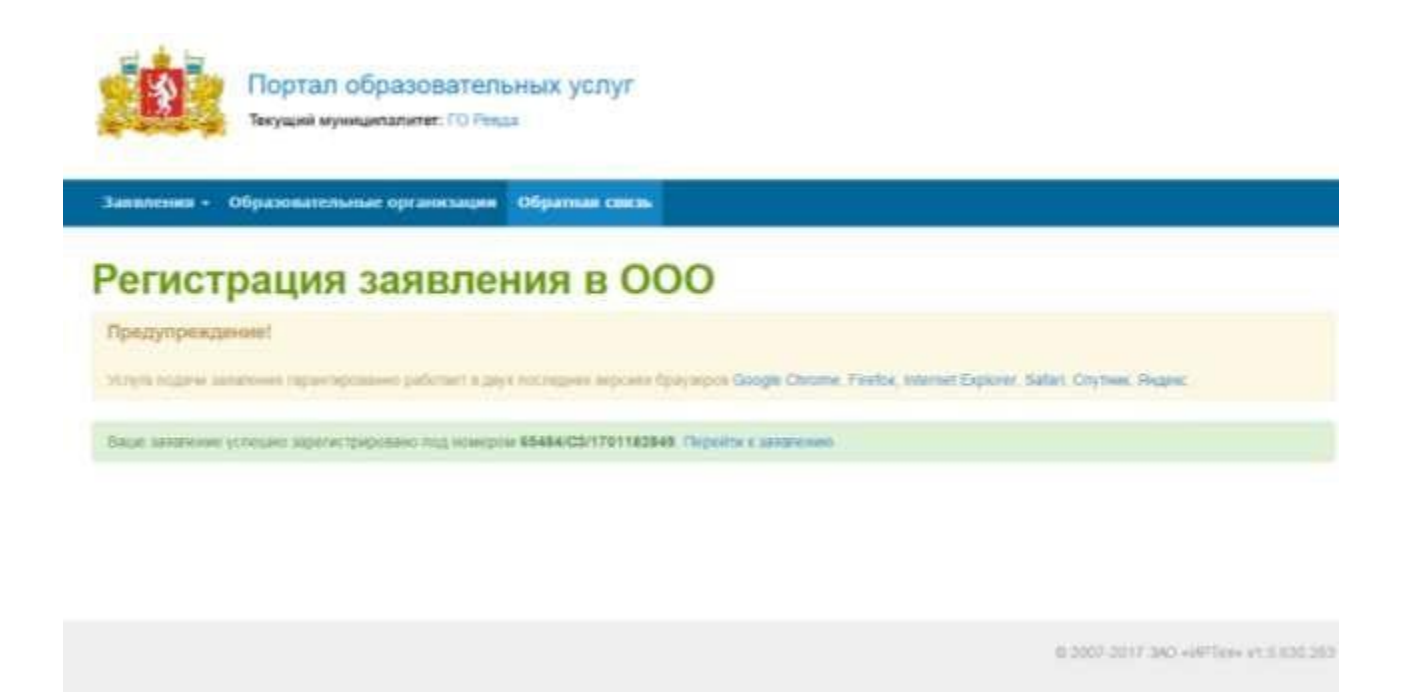

Подача электронного заявления через портал государственных услуг осуществляется по такому же принципу.

## ДОКУМЕНТ ПОДПИСАН ЭЛЕКТРОННОЙ ПОДПИСЬЮ

# СВЕДЕНИЯ О СЕРТИФИКАТЕ ЭП

Сертификат 10485556620218183357344113440560018432977890979

Владелец Глушкова Вероника Владимировна

Действителен С 21.05.2024 по 21.05.2025